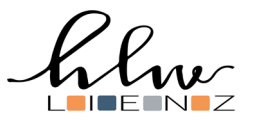

## MITTAGESSEN BUCHEN MIT EDUPAY AN DER HLW LIENZ

Melde dich für die Nutzung des Edupay-Services über den Klassensprecher oder in der Cafeteria der HLW Lienz an. Die Nutzungsgebühr pro Schuljahr beträgt EUR 5,--

| Öffne die Seite edupay.bildung.at<br>oder nutze den Link auf der Home-<br>page.<br>Klicke beim ersten mal auf die Schalt-<br>fläche "Noch kein Kennwort oder<br>Kennwort vergessen" unten links.                                     | Control       Pottal       Anneble         Anneble       Bitte melden Sile sich mit den von der Schule<br>erhattenen Zugangsdaten an.       Anderen Dienst zum Anneble       Melden Besch mit hen beschlerden Offica.365 Konts         Schulkennzahl       Image       Melden Besch mit hen beschlerden Offica.365 Konts       Melden Besch mit hen beschlerden Offica.365 Konts         Benutzername       Image       Melden       Melden Besch mit hen beschlerden Offica.365 Konts         Kennvort       Image       Melden Besch mit hen beschlerden Offica.365 Konts       Melden Besch werder Potte Diptate Schule an         Melden Besch uter Fotte Diptate Schule and       Melden Besch werder Offica.365 Konts       Melden Besch werder Potte Diptate Schule an |
|----------------------------------------------------------------------------------------------------|----------------------------------------------------------------------------------------------------|
| Gib die Schulkennzahl 707439 (für die<br>HLW Lienz) und deine TSN-Adresse<br>ein. Nach einem Klick auf "Absenden"<br>erhältst du einen Link auf deine TSN-<br>Adresse zugeschickt, mit dem du ein<br>neues Passwort vergeben kannst. | EDL       PAY       Bund       Portal         Passwort vergessen?       Bitte geben Sie Ihren Mandanten und Benutzernamen ein.         Schulkennzahl       707439         Benutzername       h.senfter@tsn.at         Absenden       Absenden                                                                                                    |
| In Zukunft kannst du dich mit der<br>Schulkennzahl 707439, deiner TSN-<br>Adresse und dem neuen Kennwort di-<br>rekt anmelden.                                                                                                    | EDU.       PAY       Burto       Portal         Anmelden bei edu. PAY       Bitte meiden Sie sich mit den von der Schule erhaltenen       And         Zugangsdaten an.       Schulkennzahl       707439         Benutzername       Isenfler@tsn.at       Imelden         Kennwort       Imelden       Munelden         Moch kein Kennwort oder Kennwort usrgessen?       Imelden                                                                                                    |
| Für eine Essensbestellung bitte auf<br>"Bestellen" klicken. Dort dann unter<br>"Schulrestaurant" den gewünschten<br>Zeitraum auswählen                                                                                               | EDU, PAY BUND Zahm Bestellen Bereits bezahlt Guthaben Schulrestaurant Hille Zum Portal Schulrestaurant Bezeichnung Bestellen Mittagessen März KW 10                                                                                                    |

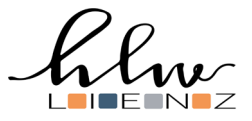

Dann für den gewünschten Tag das passende Menü wählen. Pro Tag kann nur ein Menü gewählt werden.

Nach Auswahl "zu Zahlungen hinzufügen" wenn man in weiteren Zeiträumen Essen bestellen möchte oder noch Zahlungen offen hat, oder "sofort bezahlen" wenn du diese Bestellung sofort bezahlen willst.

Aufgrund von schulischen Notwendigkeiten und der Verfügbarkeit einzelner Lebensmittel sind Änderungen des Menüs vorbehalten.

Als Zahlungsmöglichkeiten stehen Kreditkarte, Maestro ("Bankomatkarte"), Sofortüberweisung per EPS Online Banking oder klassische Überweisung zur Verfügung.

Um die Informationen für die Überweisung zu bekommen bitte auf das blau hinterlegte "hier" rechts am Bildschirm klicken. Die Eingabe der Überweisungsreferenz ist sehr wichtig, sonst kann die Zahlung nicht zugeordnet werden.

| Bitte wählen S | e für alle Tage, für die Sie im Schulrestaurant essen wollen das Menü und den Turnus aus. |               |
|----------------|-------------------------------------------------------------------------------------------|---------------|
| Тад            | Menü                                                                                      | Turnus        |
| Mittwoch       | Menü auswählen, um für diesen Tag zu bestellen 🗸                                          | , Mittagessen |
| 02.03          | Menü auswählen, um für diesen Tag zu bestellen                                            | 1             |
| Donnerstag     | Hauptspeise mit Salat FLEISCH - 3,00 €                                                    | Mittagessen   |
| 03.03          | Hauptspeise mit Salat Nachspeise FLEISCH - 4,50 €                                         | • ·           |
|                | Hauptspeise mit Salat VEGETARISCH - 3.00 €                                                |               |
|                | Nachspeise - 1,50 €                                                                       |               |
|                | Preis desamt                                                                              | 2             |

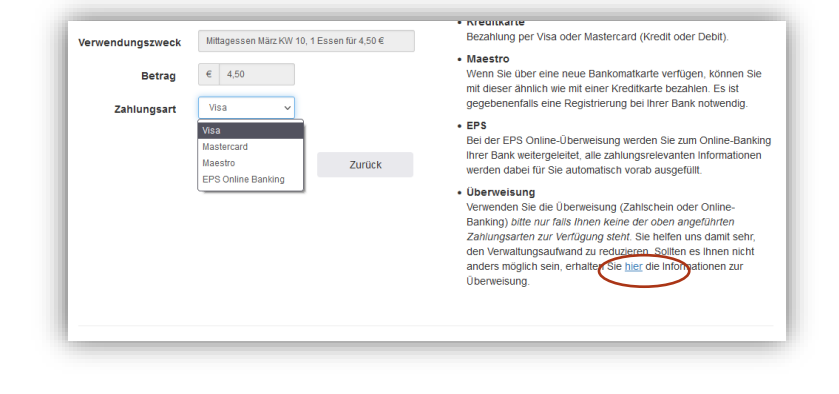

Falsch ausgewählte Bestellungen müssen in der Zahlungsübersicht gelöscht werden.

Unter "Bereits bezahlt" erhält man eine Übersicht bereits vorhandener Zahlungsvorgänge.

Hier kann auch eine Zahlungsbestätigung ausgedruckt werden, wenn sie benötigt wird.

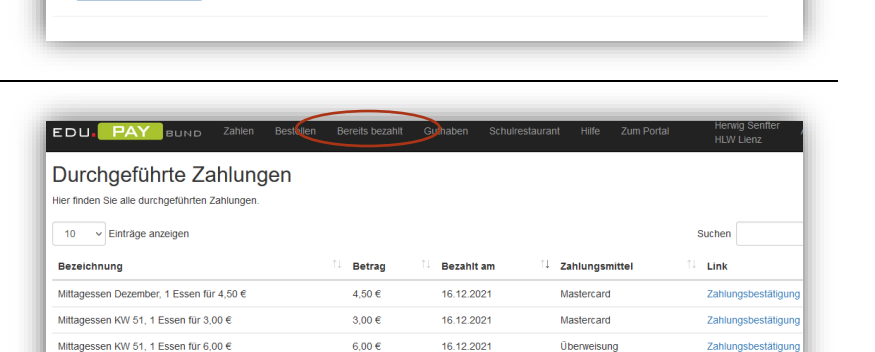

Mittagessen März KW 10, 1 Essen für 4,50 €

Verwendungszweck

Kochaeld 1A

1 bis 3 von 3 Einträgen

EDU. PAY BUND

Zahlen Löschen

Fällig am

sofort

27.02.2022

Zahlen

Betrag Status

4.50 € Offen

50.00 € Offen

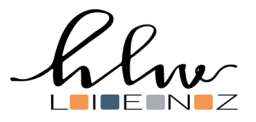

Unter "Schulrestaurant" erhält man eine Übersicht der gebuchten Essen, sowie am Tag des Essens einen QR-Code, mit dem das Mittagessen konsumiert werden kann.

Gebuchte Essen müssen jedenfalls bezahlt werden, auch wenn sie nicht konsumiert werden!

Nach Klick auf den Benutzernamen oben rechts kommt man zur Kennwort-Verwaltungs-Seite. Das eigene Kennwort ist nicht von Bedeutung, da die Anmeldung über Office365 erfolgt, aber hier kann auch ein Eltern-Kennwort vergeben werden.

Damit können sich die Eltern mit der Schulkennzahl (707439), der TSN-Adresse der Schülerin/des Schülers und dem Eltern-Kennwort anmelden. Damit können die Eltern die Bezahlung offener Bestellungen übernehmen.

| EDU <mark>. P</mark> A | ١Y         | винр     | Zahlen     | Bestellen      | Bereits bezahlt     | Guthaten | Schuirestaurant | e Zum Porta | al |
|------------------------|------------|----------|------------|----------------|---------------------|----------|-----------------|-------------|----|
|                        | fü<br>neut | Ir heut  | t <b>e</b> |                |                     |          |                 |             |    |
| Alle anzeigen          |            |          |            |                |                     |          |                 |             |    |
| Datum                  | ţ↓         | Menü     |            |                |                     |          |                 | Turnus      |    |
| 02.03.2022             |            | Gebacken | e Champign | ons mit Kräute | rsauce, Salatteller |          |                 | Mittagessen |    |
|                        |            |          |            |                |                     |          |                 |             |    |

|                                                                                      | BUND                           |                            |                        |                  |                |                      |                            |           |
|--------------------------------------------------------------------------------------|--------------------------------|----------------------------|------------------------|------------------|----------------|----------------------|----------------------------|-----------|
|                                                                                      |                                |                            |                        |                  |                | Len:<br>HLW          | a Ingrid Haider<br>/ Lienz |           |
| Eigenes Kennwo                                                                       | ort ändern                     |                            |                        |                  |                |                      |                            |           |
| Hier können Sie Ihr E<br>Dabei wird ihr Office3                                      | dupay-Kennwo<br>365-Kennwort N | rt ändern. V<br>ICHT geänd | Venn Sie noch<br>lert! | kein Edupay-Kenn | vort haben, kö | nnen Sie auf der Log | jin Seite eines a          | nfordern. |
| Altes Kennwort                                                                       |                                |                            |                        |                  |                |                      |                            |           |
| Neues Kennwort                                                                       |                                |                            |                        |                  |                |                      |                            |           |
| Neues Kennwort<br>wiederholen                                                        |                                |                            |                        |                  |                |                      |                            |           |
|                                                                                      |                                |                            |                        |                  |                |                      |                            |           |
|                                                                                      |                                | Kennwort ä                 | ndern                  |                  |                |                      |                            |           |
| 'Eltern-Kennworl                                                                     | ' ändern                       | Kennwort ä                 | ndern                  |                  |                |                      |                            |           |
| 'Eltern-Kennword                                                                     | 'ändern                        | Kennwort ä                 | ndern                  |                  |                |                      |                            |           |
| 'Eltern-Kennworl<br>Neues Kennwort<br>Neues Kennwort<br>wiederholen                  | t ändern                       | Kennwort ä                 | ndem                   |                  |                |                      |                            |           |
| 'Eltern-Kennword<br>Neues Kennwort<br>Neues Kennwort<br>wiederholen                  | ' ändern                       | Kennwort ä                 | ndern<br>rt' ändern    |                  |                |                      |                            |           |
| 'Eltern-Kennword<br>Neues Kennwort<br>Neues Kennwort<br>wiederholen<br>WebAuthn Keys | ' ändern                       | Kennwort ā<br>≘rn-Kennwo   | ndern                  |                  |                |                      |                            |           |